# BIBLIOTECA

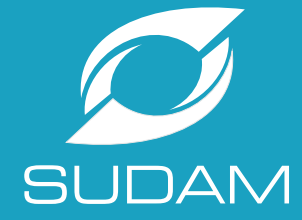

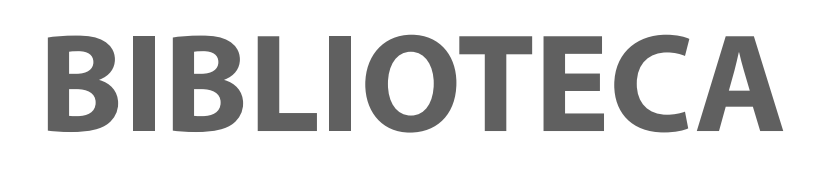

A Biblioteca da SUDAM, Profº Inocêncio Machado Coelho, foi criada em 1967 e é referência nas questões da Amazônia com ênfase ao planejamento e desenvolvimento regional, contribuindo para elaboração de muitas pesquisas nas áreas de especialização, mestrado, doutorado, pós doutorado e pesquisas em geral, pela diversidade e singularidade de seu acervo bibliográfico constituído ao longo da trajetória Institucional pelos técnicos do órgão e também pelo intercâmbio com instituições, nacionais e internacionais.

### **SERVIÇOS**

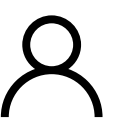

Atendimento e orientação ao usuário presencial e online;

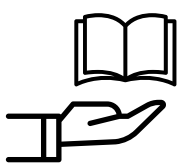

Empréstimo de material bibliográfico e cartográfico (servidores);

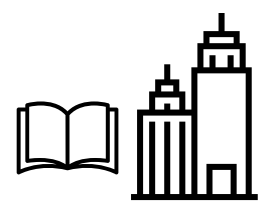

Empréstimo entre instituições;

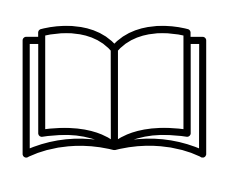

institucionais e não institucionais:

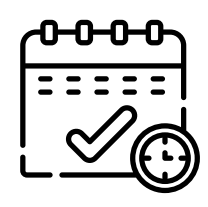

Atendimento e agendamento de visitas monitoradas

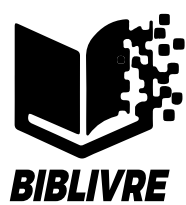

Intercâmbio e doação de publicações Orientação à consulta ao sistema de informação da biblioteca (Biblivre);

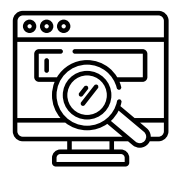

Computador para consultas e pesquisas;

Para acessar os serviços presenciais o usuário deve vir a sede da Sudam portando um documento oficial com foto. Para os serviços online, o usuário pode encaminhar e-mail, acessar o sistema de informação da biblioteca ou entrar em contato pelos canais de comunicação. Para atendimento e agendamento de visitas monitoradas, encaminhar ofício.

#### ATENDIMENTO

#### Presencial

Sede da Superintendência do Desenvolvimento da Amazônia- SUDAM, na Travessa Antônio Baena, 1113 - Térreo. Bairro: Marco - Belém/PA

#### Contatos

#### Horário de Funcionamento

Telefones: (91) 4008-5631 / 5634 biblioteca@sudam.gov.br Segunda à Sexta-feira de 08h às 12h e de 13h às 17h.

# BIBLIVRE

## SISTEMA DE INFORMAÇÃO DA BIBLIOTECA

O programa Biblioteca Livre (BIBLIVRE) é um software para catalogação e difusão de acervos de bibliotecas que adota padrões internacionais de biblioteconomia e possibilita a comunicação em rede de acervos.

A Biblioteca utiliza este Sistema para disponibilizar todas as referências que constituem o seu acervo bibliográfico.

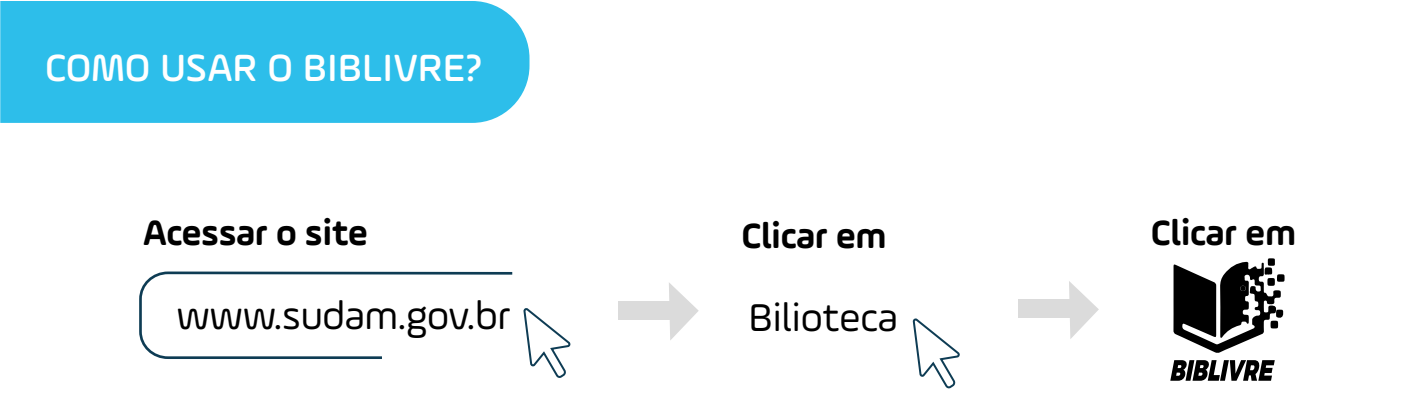

Ao clicar no menu superior em "Pesquisa / bibliográfica". uma chave de consulta se abrirá.

clicar em "abrir registro" e todas as informações sobre a publicação aparecerão na tela, inclusive arquivos digitais, se houver.

Caso queira uma pesquisa mais especifica, clicar em "Pesquisa avançada".

Ascom - Sudai

www.sudam.gov.br

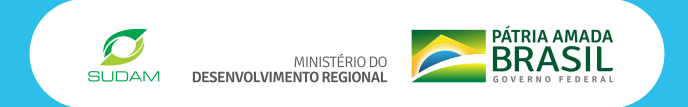